| Subn  | it Quit Function        | s Conner  | nds Nac (maa<br>nds  | e-r]       |                 |      |                |                                         |            |               |              |   |
|-------|-------------------------|-----------|----------------------|------------|-----------------|------|----------------|-----------------------------------------|------------|---------------|--------------|---|
| -     | - ()                    | <u>.</u>  |                      | ·          |                 | -    | ». T           |                                         |            | (9)           | (e)          |   |
| -     | -                       | -11       |                      |            |                 |      |                |                                         |            |               |              |   |
| 1 Ext | Slock 2.0the            |           |                      |            |                 |      |                |                                         |            |               |              |   |
| -     |                         | 10        |                      |            |                 |      |                |                                         |            |               |              |   |
|       |                         | C         | ustomer Ord          | er         |                 |      |                | Orgenetics                              | Contect    |               |              |   |
|       |                         |           |                      |            | Process Orde    | 91   | Place Onter    | Emberny                                 | 12/03/2009 |               |              |   |
|       |                         |           | NAME AND A           |            |                 |      |                | Delle Inst                              |            |               |              |   |
|       | Com                     | 2001 2001 | wegenity theman      |            | Deal Functio    | HIE: | Carry IDC Land | ~~~~~~~~~~~~~~~~~~~~~~~~~~~~~~~~~~~~~~~ |            |               |              |   |
|       | 1442493                 |           |                      |            |                 |      | LIGHTER        |                                         |            |               |              |   |
| 1000  | Catalog: -              |           | Provide States       | Terres     | Posts Presses 1 | 10   | Second 1       |                                         | 4          | 2 Sec.        | and the face | i |
| 37    | 3007174                 | 01        | BERGH CONTERN 84     | 1 100.06   | 1 100 de        | 9    | 1 an           | patien autai                            | 100.04     | 167.00        | 1 347 08     | 1 |
| 14    | 0101356                 | 01        | CANCE FF 75-NOR      | 784.00     | 285 00          |      | 2.00           |                                         | 516.00     | 80.64         | 4.4 42.4     | d |
| 15    | 3015412                 | 01        | DUVIDERS PARENTA     | 1 110 00   | 1 110 00        |      | 1.00           |                                         | 110.00     | 155 40        | 1 245 40     | 1 |
|       |                         |           |                      |            |                 |      |                |                                         |            |               |              |   |
|       | Dec   2.44   Inc.   Feb | True      |                      |            |                 |      |                |                                         | Web.       | 100000000000  | 3,282,39     | ļ |
| a.r.  | nthe Ordered A          | ot Recei  | uth Ordered to press | and and Sm | arial Officer   |      | Re-Bot         |                                         |            | COLO TO TRACT |              |   |
| 0.0   | >>> Stock Cor           | is Deacts | iption               | 751        | Dtv             |      | Information    |                                         |            |               |              |   |
| 1     | 3002329                 | CARD      | B-21 BATTERY         | 725        | 67.00           | 1.00 | finder: 09/03  | 3/09                                    |            |               |              |   |
| 1.2   | 3007174                 | 111110    | COOLFIX BROD         | 1,         | 199.96          | 1.00 | Order: 09/03   | 3/09                                    |            |               |              |   |
| 1.3   | 3005432                 | OLYNA     | US CANDIA MATTER I   | 90 1,      | 110.00          | 1,00 | Ordet: 05/03   | 3/09                                    |            |               |              |   |
| -4    | 0201310                 | CARD      | EF-5 17-85 F4-5.0    | 15         | 564.00          | 1.00 | To Offer:      |                                         |            |               |              |   |
| 1.3   | 0201050                 | CANTE     | EF SOME F1.8 II      |            | 132.00          | 2.00 | To Offer:      |                                         |            |               |              |   |
| - d   | 0201718                 | CARD      | EF 28-10110 93.5-4   | 1.5        | SL2.00          | 1.00 | To Offer:      |                                         |            |               |              |   |
| . 3   | 0201756                 | CARD      | K KF 75-30088 F4.0-5 | .6         | 085.00          | 2.00 | To Dffer:      |                                         |            |               |              |   |
| - 8   | 0204155                 | CAND      | 420EX FLASH          |            | 324.00          | 1.00 | To Dffer: A    | Grant Flag                              | 11         |               |              |   |
| 1.1   | 0204194                 | CARD      | SIGEX FLASH          | 2          | \$76.00         | 2.00 | To Offer:      |                                         |            |               |              |   |
| - 07  |                         |           |                      |            |                 |      |                |                                         |            |               |              |   |
| 10    | 0205290                 | CARD      | S-SOE/SOES RENOTS    | 1 F        | 30.00           | 1.00 | To DEDer:      |                                         |            |               |              |   |

Slide notes: We will now consider the Tax Toggle function on the Customer Order screen. Note that on this Order, we have tax amounts at the moment.

| 2009                                    | R Quit Functions                                                                                                    | : TB : My TES : Mac : (1<br>: Conviends                                                                                                    | nsce-z]                                                                                                    |                                                                                                    |                                                                                                    |                                     |            |                            | -        |
|-----------------------------------------|----------------------------------------------------------------------------------------------------|----------------------------------------------------------------------------------------------------|----------------------------------------------------------------------------------------------------|----------------------------------------------------------------------------------------------------|----------------------------------------------------------------------------------------------------|-------------------------------------|------------|----------------------------|----------|
|                                         | 9                                                                                                    | 4                                                                                                    |                                                                                                    | ) ((                                                                                                    | n T                                                                                                    |                                     |            | (9)                        | 0        |
| 1 Exis                                  | lick 2.0th                                                                                                    |                                                                                                    |                                                                                                    |                                                                                                    |                                                                                                    |                                     |            |                            |          |
| -                                       |                                                                                                    | C. Withowski C                                                                                                    | and an                                                                                                    |                                                                                                    |                                                                                                    | Contractor                          | Contact    | -                          |          |
|                                         |                                                                                                    | customer o                                                                                                    | ruer                                                                                                    | Process Order:                                                                                                    | Place Onter                                                                                                    | Emberry                             | 12/03/2009 |                            |          |
|                                         | Contr                                                                                                    | eet country in the state                                                                                                    |                                                                                                    | Deal Functions                                                                                                    | Save for Later<br>Eurofians                                                                                                    | 8                                   |            |                            |          |
| 1000                                    | Catalog: .                                                                                                    |                                                                                                    |                                                                                                    |                                                                                                    |                                                                                                    |                                     |            |                            |          |
|                                         | Stock Lods                                                                                                    | Store Description                                                                                                    | Frice                                                                                                    | Cust Prace Uty                                                                                                    | Serial/                                                                                                    | Batch Total                         | Te         | x In                       | ri Value |
| 1                                       | 3007174                                                                                                    | 01 MERCIN CODLPEX :                                                                                                    | 39, 191, 199, 96                                                                                                    | 1,199.96                                                                                                    | 1.00                                                                                                    | 1                                   | 199.96     | 167.99                     | 1,367.95 |
| 2                                       | 0201756                                                                                                    | 01 CABON EF 75-301                                                                                                    | 00.685                                                                                                    | 288.0D                                                                                                    | 2.00                                                                                                    |                                     | 576.00     | 00.64                      | 656.64   |
| 1                                       | 3005432                                                                                                    | 01 DIVMPUS CANEDLA                                                                                                    | A 1,110.00                                                                                                    | 1,110.00                                                                                                    | 1.00                                                                                                    | 1                                   | 110.00     | 155.40                     | 1,265.40 |
|                                         |                                                                                                    |                                                                                                    |                                                                                                    |                                                                                                    |                                                                                                    |                                     |            |                            |          |
|                                         |                                                                                                    |                                                                                                    |                                                                                                    |                                                                                                    |                                                                                                    |                                     |            |                            |          |
|                                         |                                                                                                    |                                                                                                    |                                                                                                    |                                                                                                    |                                                                                                    |                                     | 26         | MACE TOTAL                 | 3,289,99 |
| jace 1 g                                | 74 544 m 24                                                                                                    | l per                                                                                                    |                                                                                                    |                                                                                                    |                                                                                                    |                                     |            | and a second second second |          |
| ecei                                    | ye <u>5</u> dd mil to<br>ntly Ordered, N                                                                                                    | De<br>of Recently Ordered ito pr                                                                                                    | omote) and Spe                                                                                                    | ecial Offees                                                                                                    | Re-Bod                                                                                                    |                                     |            |                            |          |
| <u>lece</u> i                           | ye <u> 6</u> dd <u>ina   C</u> d<br>anly Ordered, N<br>>>> Stock Cod                                                                                                    | Del<br>of Recently Ordered (to pr<br>a Description                                                                                                    | remote) and Spe<br>7ELC                                                                                                    | ecial Offers<br>ce Uty                                                                                                    | Ro-Bort<br>Information                                                                                                    |                                     |            |                            |          |
| ece<br>1                                | 54   544   m   54<br>ntly Ordered, N<br>333 Stock Cod<br>3002329                                                                                                    | De<br>of Recently Ordered ito pr<br>a Description<br>CARON RB-21 BATTERY                                                                                                    | romote) and Spo<br>711                                                                                                    | ecial Offices<br>ce Uty<br>67.20 1.1                                                                                                    | Fe-Bod<br>Information<br>0 Stder: 09/0                                                                                                    | 3/09                                |            |                            |          |
| <mark>ece</mark><br>lecei<br>1<br>2     | 54   544   544   544   544   544   544   544   545   545   545   546   546   546   546   546   546   546   546   546   546   546   546   546   546   546   546   546   546   546   546   546   546   546   546   546   546   546   546   546   546   546   546   546   546   546   546   546   546   546   546   546   546   546   546   546   546   546   546   546   546   546   546   546   546   546   546   546   546   546   546   546   546   546   546   546   546   546   546   546   546   546   546   546   546   546   546   546   546   546   546   546   546   546   546   546   546   546   546   546   546   546   546   546   546   546   546   546   546   546   546   546   546   546   546   546   546   546   546   546   546   546   546   546   546   546   546   546   546   546   546   546   546   546   546   546   546   546   546   546   546   546   546   546   546   546   546   546   546   546   546   546   546   546   546   546   546   546   546   546   546   546   546   546   546   546   546   546   546   546   546   546   546   546   546   546   546   546   546   546   546   546   546   546   546   546   546   546   546   546   546   546   546   546   546   546   546   546   546   546   546   546   546   546   546   546   546   546   546   546   546   546   546   546   546   546   546   546   546   546   546   546   546   546   546   546   546   546   546   546   546   546   546   546   546   546   546   546   546   546   546   546   546   546   546   546   546   546   546   546   546   546   546   546   546   546   546   546   546   546   546   546   546   546   546   546   546   546   546   546   546   546   546   546   546   546   546   546   546   546   546   546   546   546   546   546   546   546   546   546   546   546   546   546   546   546   546   546   546   546   546   546   546   546   546   546   546   546   546   546   546   546   546   546   546   546   546   546   546   546   546   546   546   546   546   546   546   546   546   546   546   546   546   546   546   546   546   546   546   546   546   5                                                                                                    | Del<br>of Recently Ordered Ho pr<br>a Description<br>CARON NR-21 RATTERY<br>NIRON COOLFIX 6800                                                                                                    | romote) and Spo<br>First                                                                                                    | ecial Offices<br>cs Uty<br>67.20 1.1<br>199.96 1.1                                                                                                   | Fo-Bod<br>Information<br>0 Order: 09/0<br>0 Order: 09/0                                                                                                    | 3/09<br>3/09                        |            |                            |          |
| ecel<br>1<br>2<br>3                     | 54 541 m 54<br>mty Ordered, N<br>>>> Stock Cod<br>3002329<br>3007174<br>3005412                                                                                                    | Del<br>of Recently Ordered Ho pr<br>a Description<br>CANOR NR-21 HATTERY<br>NIRON COOLFIX 6800<br>OLYNYUS CANEDIA NATTE                                                                                                    | remote) and Spo<br>Fra<br>7,1<br>1,1<br>19 1910 1,1                                                                                                    | ecial Offices<br>cs Uty<br>67.20 1.1<br>199.96 1.1<br>110.00 1.1                                                                                     | Ra-Bod<br>Information<br>0 Order: 09/0<br>0 Order: 09/0<br>0 Order: 05/0                                                                                                    | 3/09<br>3/09<br>3/09                |            |                            |          |
| ece<br>1<br>2<br>3<br>4                 | 20   664   100   60<br>ntty Ordered, N<br>>>> Stack Cod<br>3002329<br>3007174<br>3008412<br>0201310                                                                                                    | Deal<br>of Recently Ordered Ho pr<br>a Description<br>CANON NR-21 HATTERY<br>WIRNN COLLEX SOUTO<br>OLYMPUS CANDIA HATTE<br>CANON EY-5 17-05 F4-3                                                                                            | 1,1<br>(R 1990 1,1<br>(R 1990 1,1<br>(J 15 1                                                                                                    | ectal Offers<br>ce Uty<br>67.20 1.1<br>199.96 1.1<br>110.00 1.1<br>164.00 1.1                                                                        | Fo-Bod<br>Information<br>0 Order: 09/0<br>0 Order: 09/0<br>0 Order: 05/0<br>0 To Offer:                                                                                                    | 3/09<br>3/09<br>3/09                |            |                            |          |
| ecel<br>1<br>1<br>1<br>1<br>3<br>4<br>3 | be   564   mr   56<br>only Ordered, Nd<br>>>> Stack Co<br>3002329<br>3007174<br>3008412<br>0201310<br>0201650                                                                                                    | Da<br>of Recently Ordered III pr<br>Description<br>CARON RE-11 BATTERY<br>RIEUW COOLFIX 0000<br>OLYDYDS CARDUA BATTE<br>CARON EF-5 17-05 74-5<br>CARON EF-5 17-05 74-5                                                                      | remote) and Spo<br>Frid<br>I, J<br>CR 1990 1, J<br>L, O 15 1<br>1                                                                                                    | ectal Offices<br>cs Dty<br>67.20 1.1<br>199.96 1.1<br>10.00 1.1<br>664.00 1.1<br>132.00 2.1                                                          | Fo-Bod<br>Information<br>0 Order: 09/0<br>0 Order: 09/0<br>0 Order: 05/0<br>0 To Offer:<br>0 To Offer:                                                                                                    | 3/09<br>3/09<br>3/09                |            |                            |          |
| 1<br>2<br>3<br>4<br>5<br>6              | ball     ball     ball <th< td=""><td>Del<br/>ot Recently Ordered to pr<br/>Description<br/>CARON RD-21 HATTERY<br/>MILLON COLLEIX 6000<br/>OLYMPUS CARDIA RATTR<br/>CARON EF-5 17-65 74-3<br/>CARON EF-5 10-65 74-3<br/>CARON EF-5 10-65 74-3<br/>CARON EF-20-105 F7.5</td><td>remote) and Spo<br/>Fris<br/>(R 1980 1,1<br/>1,4 13 1<br/>5-4.5 1</td><td>ecial Offices<br/>es Dty<br/>67.20 1.1<br/>199.96 1.1<br/>110.00 1.1<br/>110.00 1.1<br/>112.00 2.1<br/>312.00 1.1</td><td>Ro-Bod<br/>Information<br/>0 drder: 09/0<br/>0 drder: 09/0<br/>0 drder: 09/0<br/>0 To 0ffer:<br/>0 To 0ffer:<br/>0 To 0ffer:</td><td>3/09<br/>3/09<br/>3/09</td><td></td><td></td><td></td></th<>                                                                                                    | Del<br>ot Recently Ordered to pr<br>Description<br>CARON RD-21 HATTERY<br>MILLON COLLEIX 6000<br>OLYMPUS CARDIA RATTR<br>CARON EF-5 17-65 74-3<br>CARON EF-5 10-65 74-3<br>CARON EF-5 10-65 74-3<br>CARON EF-20-105 F7.5                    | remote) and Spo<br>Fris<br>(R 1980 1,1<br>1,4 13 1<br>5-4.5 1                                                                                                    | ecial Offices<br>es Dty<br>67.20 1.1<br>199.96 1.1<br>110.00 1.1<br>110.00 1.1<br>112.00 2.1<br>312.00 1.1                                           | Ro-Bod<br>Information<br>0 drder: 09/0<br>0 drder: 09/0<br>0 drder: 09/0<br>0 To 0ffer:<br>0 To 0ffer:<br>0 To 0ffer:                                                                                                    | 3/09<br>3/09<br>3/09                |            |                            |          |
| 1<br>2<br>3<br>4<br>5<br>7              | be [663] pro [ 60<br>mty Ordered, N<br>>>> Steck Cod<br>3002329<br>3007174<br>3008412<br>0201310<br>0201300<br>0201500<br>0201756                                                                                                    | Call<br>of Recently Ordered to pr<br>Description<br>CARON RE-21 BATTERY<br>NIENG COLFIX BOO<br>OLYMPUS CANDIA BATTE<br>CARON EF-5 17-85 F4-3<br>CARON EF 20-1038E F3.<br>CARON EF 20-1038E F3.<br>CARON EF 73-3008E F4.                     | remote) and Spo<br>Finite<br>TR PRD 1,1<br>1,0 TS 6<br>1 1<br>5-4,5 2<br>0-5,6 2                                                                                                    | ecial Offices<br>ce Uty<br>67.20 1.1<br>199.96 1.1<br>110.00 1.1<br>100.4.00 1.1<br>132.00 2.1<br>522.00 1.1<br>289.00 2.1                           | Ro-Bort       Information       0 Order: 09/0       0 Order: 09/0       0 Order: 09/0       0 Order: 09/0       0 Order: 09/0       0 Order: 09/0       0 Order: 09/0       0 Order: 09/0       0 Order: 09/0       0 Order: 09/0       0 Order: 09/0       0 Order: 09/0       0 To Offer:       0 To Offer:       0 To Offer:       0 To Offer: | 3/09<br>3/09<br>3/09                |            |                            |          |
| 1 2 3 4 3 6 7 8                         | Stel     Stel     Stel <th< td=""><td>Da<br/>of Recordly Ordered to pr<br/>Perception<br/>CANON HE-1L BATTERY<br/>RIHOW COOLFIX 0800<br/>OLUMPUS CANDIA MATTERY<br/>CANON EY 50-12-05 FA-3<br/>CANON EY 20-LINEE F3.<br/>CANON EY 20-LINEE F3.<br/>CANON EY 20-LINEE F3.</td><td>remote) and Spo<br/>Feta<br/>(1,2)<br/>(2) (3)<br/>(2) (3)<br/>(3) (4)<br/>(4) (5)<br/>(5) (4)<br/>(5) (4)<br/>(5) (4)<br/>(5) (4)<br/>(5) (5)<br/>(5) (5) (5)<br/>(5) (5) (5)<br/>(5) (5) (5)<br/>(5) (5) (5) (5) (5) (5) (5) (5) (5) (5)</td><td>ectal Offices<br/>cs Bty<br/>67.20 1.1<br/>199.96 1.1<br/>100.00 1.1<br/>100.4.00 1.1<br/>132.00 2.1<br/>312.00 2.1<br/>312.00 1.1<br/>324.00 1.1</td><td>Ru-Bort       Information       0 Order: 09/0       0 Order: 09/0       0 Order: 05/0       0 Order: 05/0       0 To Offer:       0 To Offer:       0 To Offer:       0 To Offer:       0 To Offer:       0 To Offer:       0 To Offer:</td><td>2/09<br/>3/09<br/>3/09<br/>Great Flash</td><td>1</td><td></td><td></td></th<> | Da<br>of Recordly Ordered to pr<br>Perception<br>CANON HE-1L BATTERY<br>RIHOW COOLFIX 0800<br>OLUMPUS CANDIA MATTERY<br>CANON EY 50-12-05 FA-3<br>CANON EY 20-LINEE F3.<br>CANON EY 20-LINEE F3.<br>CANON EY 20-LINEE F3.                   | remote) and Spo<br>Feta<br>(1,2)<br>(2) (3)<br>(2) (3)<br>(3) (4)<br>(4) (5)<br>(5) (4)<br>(5) (4)<br>(5) (4)<br>(5) (4)<br>(5) (5)<br>(5) (5) (5)<br>(5) (5) (5)<br>(5) (5) (5)<br>(5) (5) (5) (5) (5) (5) (5) (5) (5) (5) | ectal Offices<br>cs Bty<br>67.20 1.1<br>199.96 1.1<br>100.00 1.1<br>100.4.00 1.1<br>132.00 2.1<br>312.00 2.1<br>312.00 1.1<br>324.00 1.1             | Ru-Bort       Information       0 Order: 09/0       0 Order: 09/0       0 Order: 05/0       0 Order: 05/0       0 To Offer:       0 To Offer:       0 To Offer:       0 To Offer:       0 To Offer:       0 To Offer:       0 To Offer:                                                                                                    | 2/09<br>3/09<br>3/09<br>Great Flash | 1          |                            |          |
| 1 2 3 4 3 0 7 8 9                       | bit     fdd     tml     fdd       xxxx     Stack     Cod       xxxx     Stack     Cod       xxxx     Stack     Cod       xxxx     Stack     Cod       xxxx     Stack     Cod       xxxx     Stack     Cod       xxxx     Stack     Cod       xxxx     Stack     Cod       xxxx     Stack     Cod       xxxx     Stack     Cod       xxxx     Stack     Cod       xxxx     Stack     Cod       xxxx     Stack     Cod       xxxx     Stack     Cod       xxx     Stack     Cod       xxx     Stack     Cod       xxx     Stack     Cod       xxx     Stack     Cod       xxx     Stack     Cod       xxx     Stack     Cod       xxx     Stack     Cod       xxx     Stack     Cod       xxx     Stack     Cod <                                                                                                    | Da<br>ot Recently Ordered to pr<br>Description<br>CARON HR-11 BATTERY<br>RIEUN COOLFIX 0000<br>OLTRIUS CAUDIA HATTE<br>CARON EF-5 17-05 F4-5<br>CARON EF-5 17-05 F4-5<br>CARON EF-5 101EF F3-<br>CARON EF-5 101EF F4-<br>CARON 400EC F1-25H | remath) and Spr<br>7mi<br>1,1<br>1,0<br>1,0<br>1,0<br>1,0<br>1,0<br>1,0<br>1,0<br>1,0<br>1,0                                                                                                    | ecial Offees<br>cs Dty<br>67.20 1.1<br>199.96 1.1<br>110.00 1.1<br>120.00 2.1<br>122.00 1.1<br>128.00 1.1<br>128.00 2.1<br>128.00 2.1<br>1576.00 2.1 | Ro-Bart       Information       0 Order: 09/0       0 Order: 09/0       0 Order: 09/0       0 Order: 09/0       0 To Offer:       0 To Offer:       0 To Offer:       0 To Offer:       0 To Offer:       0 To Offer:       0 To Offer:       0 To Offer:       0 To Offer:       0 To Offer:       0 To Offer:       0 To Offer:                 | 3/09<br>3/09<br>3/09<br>Genut Flash |            |                            |          |

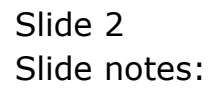

| Silver<br>Submi | rigotor Client v<br>R Out Function | 5.18 : Ny IES - Nac : (med<br>s - Commends | ie-/         |                    |          |                                                                           |                       |            | 4        |   |
|-----------------|------------------------------------|--------------------------------------------|--------------|--------------------|----------|---------------------------------------------------------------------------|-----------------------|------------|----------|---|
| LE:S            | ()<br>Book 2.0fm                   | a                                          | <b>()</b>    | ) ((               | n        |                                                                           |                       | (*)        | 0        |   |
|                 |                                    | Customer Ord                               | ler          | Process Order      | Elac     | Originatio<br>a Originatio<br>E an Definer                                | Contect<br>12/03/2009 | 2          |          |   |
|                 | Cuit                               | GOMENNE, DERESA                            |              | Deal Function      | - Sava f | be Later                                                                  |                       |            |          |   |
|                 |                                    |                                            |              | Contraction of the | B        | Nelson N                                                                  | 10                    |            |          |   |
| Frem            | Catalog: .                         |                                            |              |                    |          | Last Sale Reparting                                                       | <u></u>               |            |          |   |
| 1000            | Stock Lods                         | Stote Description                          | Frice        | Cust Price Uty     |          | Notes to the Deal                                                         | Tax                   | In         | ri Value | 1 |
| 1               | 3007174                            | 01 MERCIN CODLPEX 58                       | 1,199.96     | 1,199.96           | 1.00     | ORM Connections                                                           | ,199.96               | 167.99     | 1,367.95 | з |
| 2               | 0201756                            | 01 CANON EF 75-300M                        | 258.00       | 255.00             | 2.00     | Tax Togda                                                                 | 576.00                | 00.64      | 655.64   |   |
| 3               | 3005432                            | 01 DIVHPUS CANEDIA                         | 1,110.00     | 1,110.00           | 1.00     | Commissions                                                               | ,110.00               | 155.40     | 1,265.40 | 1 |
|                 |                                    |                                            |              |                    |          | Send User Meanage<br>Disny<br>New Taek<br>Retail Catalog<br>Name of Theme |                       |            |          |   |
| Jac I           | 74   544   914   Er                | ( pe                                       |              |                    |          |                                                                           | 16                    | ICE YOTAC' | 3,397,09 |   |
| Recei           | ntly Ordered, I                    | lot Recently Ordered (to pres              | iste) and Sp | ecial Offers       | - 200    | Re-Bot                                                                    |                       |            |          |   |
|                 | >>> Stock Co                       | is Description                             | 7:1          | ce Dty             | Infor    | reation                                                                   |                       |            |          |   |
| 4               | 3002329                            | CANON NE-21 BATTERY                        |              | 67.20 1.           | 00 Orde  | er: 09/03/09                                                              |                       |            |          |   |
| - 2             | 3007174                            | NINDM COOLFIX 0800                         | 1,           | 199.95 1.          | 00 Ords  | es: 09/03/09                                                              |                       |            |          |   |
| 3               | 3005412                            | OLYNPUS CANEDIA MASTER                     | MD 1,        | 110.00 1.          | 00 Onde  | et: 06/03/09                                                              |                       |            |          |   |
| 4               | 0201310                            | CANON EP-5 17-85 F4-5.0                    | 15           | 664.00 1.          | 00 To 1  | Offet:                                                                    |                       |            |          |   |
| 1               | 0201650                            | CARON EF SOME F1.8 II                      | 612 S        | 132.00 2.          | DO TO D  | Offer:                                                                    |                       |            |          |   |
| b               | 0201718                            | CANON EF 28-10198 F3.5-                    | 4.5          | 312.00 1.          | 00 To 0  | Offer:                                                                    |                       |            |          |   |
| 3               | 0201756                            | CARON EF 75-300HH F4.D-                    | 5.6          | 246.00 2.          | DO TO D  | Offer:                                                                    | 14                    |            |          |   |
| 4               | 0204186                            | CARON 420EX FLASH                          |              | 324.00 1.          | OU TO I  | Offer: A Great Flai                                                       | da I                  |            |          |   |
| S.              | 0204194                            | CARON SDOEX FLASH                          |              | 576.00 2.          | DO TO C  | DEEnc:                                                                    |                       |            |          |   |
|                 | 0.205290                           | CARGE S5-SOL/SOLD REMOT                    |              | 10.00 1.           | UU TO D  | ULDUE:                                                                    |                       |            |          |   |

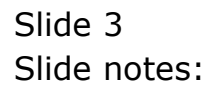

| 5 ML<br>Subri | vigator Client v<br>ek Quk Function | 5.18 Ny ILS Nac : (ma<br>s Convends   | ce-/         |                |         |                                                                           |                       |           | 1        | 1  |
|---------------|-------------------------------------|---------------------------------------|--------------|----------------|---------|---------------------------------------------------------------------------|-----------------------|-----------|----------|----|
| 1.Ex          | Slade 2.08m                         | a                                     |              | ) (C           | D.      |                                                                           |                       | (*)       | 0        |    |
|               |                                     | Customer Or                           | der          | Process Ouler: | Elaci   | Olgover<br>a Onbar Em below<br>Order to                                   | Contect<br>12/03/2009 | £         |          |    |
|               | State                               | See GROOMSTEL DEPEND                  |              | Deal Functions | Savet   | ac Later 🔪 🔊                                                              |                       |           |          |    |
|               |                                     |                                       |              |                | Ð       | Last Sale Reporting                                                       | 10                    |           |          | 1  |
| Frem          | Catalog:                            | manufactory and a second second       |              | and and and    |         | Deal Views                                                                | 44                    |           |          | i. |
| 37            | Stock Lone                          | Store Description                     | Price.       | CONC Price dey | 1.00    | Notes to the Deal                                                         | TRX 100 Dd            | In In     | t Value  | 1  |
| 12            | 3007174                             | OI BLOOD LOOLVEN BO                   | 1,199.90     | 1,199.90       | 1.00    | OUNCOMMONS                                                                | 1285.50               | 107.99    | 1,301.95 | ł  |
| 12            | 3002/30                             | OI CABLE IN 75-3000                   | 1 110 00     | 1 110 00       | 2.00    | Completions                                                               | 1/0.00                | 100.04    | 0.30,04  | 1  |
|               |                                     |                                       |              |                |         | Send User Message<br>Diary<br>New Task<br>Retail Catalog<br>Norw of These |                       |           |          |    |
|               | Day   4.44   Sec   Fo               | Inc                                   |              |                |         |                                                                           | 84.7                  | NOT TOTAL | 3,267,99 |    |
| Data          | utte Ordered A                      | lot Recently Ordered ito pres         | matel and So | actal Officer  | 1       | Re-Bort                                                                   |                       |           |          |    |
| 0.00          | >>> Stock Cor                       | a Description                         | 751          | ce Dtv         | Infor   | mation                                                                    |                       |           |          |    |
| 24            | 3002329                             | CARON RE-21 BATTERY                   | 220          | 67.20 1.0      | 0 Orde  | t: 09/03/09                                                               |                       |           |          |    |
| 2             | 3007174                             | NIRON COOLFIX OPOD                    | 1.           | 199.96 1.0     | 0 Orde  | HET 09/03/09                                                              |                       |           |          |    |
| 1             | 3005432                             | OLYNFUS CANEDIA MATTER                | PRD 1,       | 110.00 1.0     | 0 Ords  | tt: 06/03/09                                                              |                       |           |          |    |
| - 4           | 0201310                             | CARON EF-5 17-85 F4-5.0               | 1.15         | 664.00 1.0     | 0 To 0  | tfet:                                                                     |                       |           |          |    |
| 1             | 0201050                             | CANON EF SOME F1.8 II                 |              | 132.00 2.0     | d To D  | ffer:                                                                     |                       |           |          |    |
| đ             | 0201718                             | CARON EF 26-105MM F3.5-               | 4.5          | 312.00 1.0     | to to t | fer:                                                                      |                       |           |          |    |
|               | 0201756                             | CARDE EF 75-300HE F4.0-               | 5.6          | 285.00 2.0     | O To D  | ffer:                                                                     |                       |           |          |    |
| . 8           | 0204186                             | CANON 420EX FLASH                     |              | 324.00 1.1     | U To D  | Stear: A Grant Fin                                                        | ata I                 |           |          |    |
| 19            | 0204194                             | CARDIE SECIENC FLASH                  |              | 576.00 2.0     | O TO D  | tfar:                                                                     |                       |           |          |    |
| 30            | 0205200                             | CANON RS-60E/60E3 REND                | T E          | 30.00 1.0      | To D    | ffer:                                                                     |                       |           |          |    |
|               | 2.1.2.2                             | and and and the same manufactures and | (f + )       |                |         |                                                                           |                       |           |          |    |

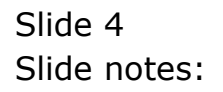

| ø   | IES          | Nav   | igator Client v     | /8.18 : Ny IES - Mac : [mede=Z]              |                       |            |                       |           |     | -             |   |
|-----|--------------|-------|---------------------|----------------------------------------------|-----------------------|------------|-----------------------|-----------|-----|---------------|---|
| 110 | 9 - 1<br>6 - | *     | 0                   | Q (                                          | @ <b>«</b>            | -          | » IT                  | -         | -   | () ()         | 8 |
|     | 1            | ,Ex S | lack 2.0the         |                                              |                       |            |                       |           |     |               |   |
|     |              |       |                     | Customor Ordor                               |                       |            |                       | Contect   |     | _             |   |
|     |              |       |                     | Selection Dislos                             |                       |            |                       |           | 100 |               |   |
|     |              |       |                     | and percention press                         |                       |            |                       |           |     |               |   |
|     |              |       | Cust                | Event Invoice news AL Items Investig         | e ital an usulu Tashi | a] 240 640 | ant as this lawsion   | Taxable   |     |               | 2 |
|     | F            | rom   | Catalog: -          | Taxable reserve some Herez may be Exempt.    | others Tanable.       |            | rips of the tributes. | Example   |     | Touris Marian |   |
|     |              |       | STOCK LODE          | The Depart Station for this law size in TAVA | DIE                   |            |                       | Due a     |     | Incl Value    | - |
|     |              | -     | 0201254             | The Luner's string for the Involute: 1999    | DLE                   |            |                       | 4.08      | •   | 1,307.93      | _ |
|     |              |       | 3035412             |                                              |                       |            |                       |           |     | 1 245 40      |   |
|     |              | ex P  | ne   Add   Inc   Er |                                              |                       |            |                       |           |     | 3,289.99      |   |
|     | R            | ecer  | ntly Ordered, I     | OF RECEIPTING OF RECEIPTING DURING STATE     | AND ADDRESS OF TAX    |            |                       |           |     | 1             |   |
|     |              |       | >>> Stock Do        | de Description                               | Frice Qty             |            | Information           |           |     |               |   |
|     |              | 1     | 3002329             | CANON NE-21 BATTERY                          | 67.20                 | 1.00       | Order: 09/03/09       |           |     |               |   |
|     |              | 2     | 3007174             | NINDN COOLFIX 850D                           | 1,199.96              | 1.00       | Order: 09/03/09       |           |     |               |   |
|     |              | з     | 3005412             | OLYMPUS CAMEDIA MASTER PRO                   | 1,110.00              | 1.00       | Order: 06/03/09       |           |     |               |   |
|     |              | -4    | 0201310             | CANON EF-5 17-85 F4-5.6 IS                   | 864.00                | 1.00       | To Dffer:             |           |     |               |   |
|     |              | .5    | 0201650             | CANON EF SOMM F1.5 II                        | 132.00                | 2.00       | To Dffer:             |           |     |               |   |
|     |              | ß     | 0201718             | CANON EF 28-105MM F3.5-4.5                   | 312.00                | 1.00       | To Dffer:             |           |     |               |   |
|     |              | 7     | 0201756             | CANON EF 75-300300 F4.D-5.6                  | 285.00                | 2.00       | To Dffer:             |           |     |               |   |
| -   |              | а     | 0204186             | CARON 420EX FLASH                            | 324.00                | 1.00       | To Dffer: A Gre       | at Flash! |     |               |   |
|     |              | 9     | 0204194             | CARDN SEGEC FLASH                            | 576.00                | 2.00       | To Dffer:             |           |     |               |   |
|     | E            | 10    | 0205290             | CANON RS-SOE/SOES REMOTE C                   | 30.00                 | 1.00       | To Dffer:             |           |     |               |   |
|     |              |       |                     |                                              |                       |            |                       |           |     |               |   |

Slide notes: If we make this Deal exempt from Tax, then the Tax amounts will become zero.

| IES N  | evigator Client vi                                            | L1B:Ny ILS - Nac: [m                                                                                                | ade-Z]         |                                      |                              |                                            |             |            |             |          |     |
|--------|---------------------------------------------------------------|----------------------------------------------------------------------------------------------------|----------------|--------------------------------------|------------------------------|--------------------------------------------|-------------|------------|-------------|----------|-----|
| lp Sul | anik Quik Functions                                           | Connends                                                                                                    |                |                                      |                              |                                            |             |            |             |          |     |
| (      | - 9                                                           | <u>.</u>                                                                                                    | - V (          | ) "                                  | _                            | » IT                                       |             | _          | - 6         | - V      | X   |
| 15     | x Slock 2 Other                                               |                                                                                                    |                |                                      |                              |                                            |             |            |             |          |     |
|        |                                                               | Customer O                                                                                                    | dor            |                                      |                              |                                            | Grigination | Contact    |             |          |     |
|        |                                                               | customer of                                                                                                    | aer            | Process Orde                         | si:                          | Place Order                                | Em Delvery  | 12/03/2009 |             |          |     |
|        |                                                               |                                                                                                    |                |                                      |                              |                                            | Deliv Instr |            |             |          | ~   |
|        | Custr                                                         | GRADINSKI, THERESA                                                                                                  |                | Deal Functio                         | ns: 🕯                        | Save for Later                             | 10          |            |             |          |     |
|        |                                                               |                                                                                                    |                |                                      |                              | Functions                                  | ~~~         |            |             |          | ~   |
| Ere    | m Catalog: .                                                  |                                                                                                    |                |                                      |                              |                                            | -           |            |             |          |     |
|        | Stock Code                                                    | Store Description                                                                                                   | Price          | Cust Price Q                         | ty.                          | Serial/Ba                                  | tch Total   | Tax        | In In       | ci Value | 1.2 |
|        | 1 3007174                                                     | 01 MERON CODLPEX BY                                                                                                 | 1,199.96       | 1,199.96                             |                              | 1.00                                       | 1           | 199.96     | D.DO        | 1,199.96 | 10  |
|        | 2 0201756                                                     | 01 CAMON EF 75-300                                                                                                  | t 288.0D       | 288.00                               |                              | 2_0D                                       |             | 576.00     | D.D0        | 576.00   | IE. |
|        | 3 3008412                                                     | 01 DIVHPUS CANEDIA                                                                                                  | 1,110.00       | 1,110.00                             |                              | 1_00                                       | 1           | ,110.00    | D.00        | 1,110.00 | 1   |
|        |                                                               |                                                                                                    |                |                                      |                              |                                            |             |            |             |          |     |
|        |                                                               | Ind                                                                                                    |                |                                      |                              |                                            |             |            | OVER TOTAL  | 2.885.96 |     |
| 900    | Ere Saa ins En                                                | De contra Codese d'Acteur                                                                                           | and and Su     | and offerer                          |                              | Re-Rot                                     |             | 1947)      | ONCE TO TAL |          |     |
| P.e.   | any ordered, it                                               | a Teactintian                                                                                                    | Tet            | or Dtv                               |                              | Information                                |             |            |             |          | 1.  |
|        | 1 3002329                                                     | CANON NE-21 BATTERY                                                                                                 | 7              | 67.20                                | 1.00                         | Order: 09/03/                              | 09          |            |             |          |     |
|        | 2 3007174                                                     | NINDN COOLFIX 880D                                                                                                  | 1,             | 199.96                               | 1.00                         | Order: 09/03/                              | 09          |            |             |          | 1   |
|        | 3 3008412                                                     | OLYNYUS CAREDIA RASTER                                                                                              | 2 PRD 1,       | 110.00                               | 1.00                         | Order: 06/03/                              | 09          |            |             |          |     |
|        | 4 0201310                                                     | CANON EF-5 17-85 F4-5.                                                                                              | 6 15           | 564.00                               | 1.00                         | To Dffer:                                  |             |            |             |          |     |
|        |                                                               |                                                                                                    |                | 132.00                               | 2.00                         | To Offer:                                  |             |            |             |          |     |
|        | 5 0201650                                                     | CANON EF SOMM F1.5 II                                                                                               |                |                                      |                              | To Differen                                |             |            |             |          |     |
|        | 5 0201650<br>6 0201718                                        | CANON EF SOME F1.8 II<br>CANON EF 28-105NM F3.5                                                                     | -4.5           | 312.00                               | 1.00                         | ED DELWE.                                  |             |            |             |          |     |
|        | 5 0201650<br>6 0201718<br>7 0201756                           | CANON EF SOME FL.S II<br>CANON EF 28-105MM F3.5<br>CANON EF 75-300MM F4.0                                           | 5-4.5<br>)-5.6 | 312.00 285.00 2                      | 1.00<br>2.00                 | To Dffer:                                  |             |            |             |          | Т   |
|        | 5 0201650<br>6 0201718<br>7 0201756<br>8 0204186              | CANON EF SOME F1.8 II<br>CANON EF 28-LDSME F3.8<br>CANON EF 75-3DOME F4.0<br>CANON 420EX FLASH                      | 5-4.5<br>)-5.6 | 312.00<br>288.00<br>324.00           | 1.00<br>2.00<br>1.00         | To Offer:<br>To Offer: A G                 | cent Flazh  | .1         |             |          | ł   |
|        | 5 0201650<br>6 0201718<br>7 0201756<br>8 0204186<br>9 0204194 | CARON EF SOME F1.8 IT<br>CARON EF 28-105MM F3.3<br>CARON EF 75-300MM F4.0<br>CARON 420EX FLASH<br>CARON 500EX FLASH | 5-4.5<br>)-5.6 | 312.00<br>285.00<br>324.00<br>576.00 | 1.00<br>2.00<br>1.00<br>2.00 | To Differ:<br>To Differ: A G<br>To Differ: | cent Finzh  | .1         |             |          |     |

Slide notes: Note that the Tax amounts are not there anymore.

| IES N  | evigator Client  | /8.18 : Ny    | ILS - Mas : [msd      | e-7]          |              |      |                 |                                          |            |              |       |           | ۵   |
|--------|------------------|---------------|-----------------------|---------------|--------------|------|-----------------|------------------------------------------|------------|--------------|-------|-----------|-----|
| lo Sub | nik Quit Functio | ns Comman     | ds                    |               |              |      |                 |                                          |            |              |       |           |     |
| -      | - 2              | Q             |                       | • 0           | ) «          | _    | » it            |                                          | _          | _            | - (6) | - (v)     | -   |
| _      |                  |               |                       |               |              |      |                 |                                          |            |              |       |           |     |
| 1.5    | Shot 1 Ob        |               |                       |               |              |      |                 |                                          |            |              |       |           |     |
| 10     | 200              |               |                       |               |              |      |                 |                                          |            |              |       |           |     |
|        |                  |               |                       |               |              |      |                 |                                          |            |              |       |           |     |
|        |                  | -             |                       |               |              |      |                 | a la la la la la la la la la la la la la | Contect    |              |       |           |     |
|        |                  | CL            | istomer Ord           | ler           |              |      | Place Onlar     | Originati                                | 10,000,000 | 0.09         |       |           |     |
|        |                  |               |                       |               | Process Ord  | ter: | Classic Colline | Eqti Delive                              | N TELOOLE  | 003          |       |           |     |
|        |                  |               | MARKET REALING        |               |              |      |                 | Deliv In                                 |            |              |       |           |     |
|        | Cus              | toner Groa    | ADASKL, IMERESA       |               | Deal Functi  | ons; | Save for Later  | - X                                      | <b>)</b>   |              |       |           |     |
|        |                  |               |                       |               |              |      | Fundama         | ~                                        | 4          |              |       |           | ×   |
| Free   | m Catalog: -     |               |                       |               |              |      |                 |                                          |            |              |       |           |     |
|        | Stock Code       | Store         | Description           | Price         | Cust Price ( | deA. | Serial/         | Batch Tot                                | 1          | Tax          | Incl  | Value     | 44  |
|        | 1 3007174        | 01            | MIRON CODLPIX 58      | 1,199.96      | 1,199.96     |      | 1.00            |                                          | 1,199.96   | <u> </u>     | 00    | 1,199.96  | ł.  |
|        | 2 0201756        | 01            | CABUN EF 75-300R      | 200.00        | 200.00       |      | 2.00            |                                          | 1 110 00   | D.           | 00    | 576.00    | 1   |
|        | 3 3000412        | 01            | DESHIPUS CAREDIA      | 1,110.00      | 1,110.00     |      | 1.00            |                                          | 1,110.00   | υ.           | bu    | 1,110.00  |     |
|        |                  |               |                       |               |              |      |                 |                                          |            |              |       |           | 11  |
|        |                  |               |                       |               |              |      |                 |                                          |            |              |       |           |     |
|        |                  |               |                       |               |              |      |                 |                                          |            |              |       |           |     |
|        |                  |               |                       |               |              |      |                 |                                          |            |              |       |           |     |
|        |                  |               |                       |               |              |      |                 |                                          |            |              |       |           | 1   |
|        |                  |               |                       |               |              |      |                 |                                          |            |              |       |           |     |
|        | a landa da       | . Level       |                       |               |              |      |                 |                                          |            |              |       | 2.285.96  |     |
| - Max  | Ere Add Ins E    | d <u>Del</u>  |                       |               | 1.1.04       |      | Do Rost         |                                          |            | INVOICE TO I | AL    | 2,4001.50 |     |
| Rec    | ently Ordered,   | Not Recer     | itly Ordered (to prom | ote) and Sp   | ectal Offers |      | THE ALL         |                                          |            |              |       |           |     |
|        | 333 SEDCE LO     | CANTRE CANTRE | prion                 | /11           | 67 70        | 1.00 | Jackson Die     | 3.100                                    |            |              |       |           | -   |
|        | 3002329          | CALCO NOTICE  | AD-21 DALIERT         |               | 6 r. 20      | 1.00 | Gedere DS/G     | 3,109                                    |            |              |       |           | -li |
|        | 30016412         | 01.290        | THE CANEDIA MASTER I  | 4,-<br>10 1.1 | 110.00       | 1.00 | Order: DS/G     | 37.09                                    |            |              |       |           | ٦.  |
|        | 4 0201310        | CANTER        | FF-5 17-85 F4-5 6     | 75 1          | 564 D0       | 1.00 | To Dffer:       | 2) 68                                    |            |              |       |           |     |
|        | 5 0201650        | CARDO         | EF SOME FL.S. II      |               | 132.00       | 2,00 | To Offer:       |                                          |            |              |       |           | ч   |
|        | 6 0201718        | CARD          | EF 28-10510 F3.5-4    | .5            | S12.00       | 1.00 | To Dffer:       |                                          |            |              |       |           |     |
|        | 7 0201756        | CARDO         | EF 75-300MM F4.D-5    |               | 285.00       | 2.00 | To Dffer:       |                                          |            |              |       |           | ъ   |
|        | 8 0204186        | CARD          | 420EX FLASH           |               | 324.00       | 1.00 | To Dffer: A     | Great Fla                                | ah !       |              |       |           |     |
| -      | 9 0204194        | CARDO         | SECEN FLASH           |               | \$76.00      | 2.00 | To Dffer:       |                                          |            |              |       |           | П   |
| 10     | 0205290          | CARDO         | RS-SOE/SOES REMOTE    |               | 30.00        | 1.00 | To Dffer:       |                                          |            |              |       |           |     |
|        |                  |               |                       |               |              |      |                 |                                          |            |              |       |           |     |

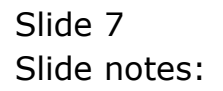

|           | Out Functions | Connends             |                    |                 |                |                                                                              |                          |               |           | - |
|-----------|---------------|----------------------|--------------------|-----------------|----------------|------------------------------------------------------------------------------|--------------------------|---------------|-----------|---|
| 1 Pa Sloc | () 0          |                      |                    | i) ((           | <i>n</i>       |                                                                              |                          | .,            | •         |   |
|           |               | Customer             | Order              | Process Onler:  | Elaca Onba     | Chigh scient Car<br>E an Detwery 127                                         | 1 <b>1665</b><br>1037200 | 9             |           |   |
|           | Cuttor        | e coursel, their     | 192.               | Deal Functions: | Save for Later | 50                                                                           |                          |               |           |   |
| From Co   | dalog:        |                      |                    |                 | Eurotians      | Lost Sale Reporting                                                          |                          |               |           |   |
| Se        | ock Code      | Stote Deartintion    | Price              | Cust Prace fity | Sector         | Notes to the Deal                                                            | TO TO                    | ix Ir         | urt Value | 1 |
| 1 3       | 007174        | 01 MERCIN CODLE      | TX 58 1.199.98     | 1.199.96        | 1.00           | CBHIC opperations                                                            | a [                      | D. 00         | 1,199,96  | 1 |
| 2 0       | 201756        | 01 CAMUN EF 75       | -301M 288.01       | 255.00          | 2.00           | Tax Togeta                                                                   | a -                      | 0.00          | 576,00    |   |
| 1 1       | 005412        | 01 DIVERUS CAL       | EDIA 1.110.00      | 1.110.00        | 1.00           | Commissions                                                                  | a                        | 0.00          | 1,110,00  | 1 |
|           |               |                      |                    |                 |                | Send Clear Pleasage<br>Diary<br>New Tuak<br>Retail Catalog<br>Norie of These |                          |               |           |   |
|           |               |                      |                    |                 |                |                                                                              |                          |               |           |   |
| des Dre   | fidd bra Ed   | Det .                |                    |                 |                |                                                                              | 11                       | VOICE TOTAL 1 | 2,883,98  |   |
| Recently  | y Ordered, No | t Recently Ordered I | to promote) and Sp | recial Offers   | Re-Bot         |                                                                              |                          |               |           |   |
| 200       | > Stock Code  | Description          | 7:                 | ice Dty         | Information    | South St.                                                                    |                          |               |           |   |
| 4 3       | 002329        | CANON NE-21 HATTE    | :RY                | 67.20 1.0       | 0 Order: 09/   | 03/09                                                                        |                          |               |           |   |
| 2 3       | 007174        | NINIM COOLFIX 880    | 10 1,              | 199.96 1.0      | 0 Order: D9/   | 03/09                                                                        |                          |               |           |   |
| 3 3       | 005412        | OLYNYUS CANDIA N     | DATTER PRD 1,      | 110.00 1.0      | 0 Ordet: 06/   | 03/09                                                                        |                          |               |           |   |
| 4 0       | 01110         | CANON EF-5 17-85     | F4-5.0 IS          | 664.00 1.0      | 0 To Offact    |                                                                              |                          |               |           |   |
| 1 0       | 201658        | CANON EF SOME F1.    | 5 11               | 132.00 2.0      | d To Offer:    |                                                                              |                          |               |           |   |
| d 0.      | 201718        | CARON EF 28-10198    | 1 93.5-4.5         | 312.00 1.0      | 0 To Offer:    |                                                                              |                          |               |           |   |
| 7 0       | 201758        | CANON EF 75-30050    | 1 14.0-5.6         | 285.00 2.0      | d To Dffer:    |                                                                              |                          |               |           |   |
| a a:      | 204136        | CARDN 420EX FLASH    |                    | 324.00 1.0      | O To Dffer:    | A Grant Flash!                                                               |                          |               |           |   |
| 1 a       | 204194        | CARDIN SIGEN FLASH   |                    | 576.00 2.0      | G To Offer:    |                                                                              |                          |               |           |   |
| 30 0      | 205290        | CANON RS-SOE/60E3    | REMOTE C           | 30.00 1.0       | O To Offer:    |                                                                              |                          |               |           |   |

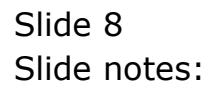

| Sibne  | t Quit Function | s Conne                                                                                                    | rids                                                                                                    |            |                     |                  |                                                                            |       |            |         |          |
|--------|-----------------|----------------------------------------------------------------------------------------------------|----------------------------------------------------------------------------------------------------|------------|---------------------|------------------|----------------------------------------------------------------------------|-------|------------|---------|----------|
| 200    | - 9 1           | a)                                                                                                    |                                                                                                    | с — 13     | ) (C                | <i>n</i> – –     |                                                                            | -     |            | (9)     | (e)      |
| tr⊧s   | lock 2.0the     | 1                                                                                                    |                                                                                                    |            |                     |                  |                                                                            |       |            |         |          |
|        | _               | ç                                                                                                    | ustomer Ord                                                                                                    | ler        |                     | Disca Autor      | Chigoster Da                                                               | tec.  | t<br>seina | -       |          |
|        |                 |                                                                                                    |                                                                                                    |            | Process Order:      | Clack Crister    | Sim Periory Ad                                                             | 0.081 | 2003       |         |          |
|        | 25.06           |                                                                                                    | AND THE PARTY OF THE PARTY OF T |            | <b>Deal Emotion</b> | - Save for Later |                                                                            |       |            |         |          |
|        |                 | 694 A.M.                                                                                                    |                                                                                                    |            | U cas r sactivite   | Eurochans        | N                                                                          | -     |            |         |          |
|        | Catalog         |                                                                                                    |                                                                                                    |            |                     |                  | Lost Sale Reporting                                                        |       |            |         |          |
| 100    | Stock Lode      | Stote                                                                                                    | Description                                                                                                    | Price      | Cust Prace Uty      | Serie            | Notar to the Deal                                                          |       | Tex        | In      | t Value  |
| 1      | 3007174         | 01                                                                                                    | MINUM COOLFEX 58                                                                                                    | 1,199.96   | 1,199.96            | 1.00             | ORM Connections                                                            | a     | 1          | 0.00    | 1,199.96 |
| 2      | 0201756         | 01                                                                                                    | CABUR EF 75-300M                                                                                                    | 288.00     | 255.0D              | 2.00             | Tex Toggie                                                                 | a     |            | 0.00    | 576,00   |
| 1      | 3005432         | 01                                                                                                    | DIVERUS CAREDIA                                                                                                    | 1,110.00   | 1,110.00            | 1.00             | Commissions                                                                | a     |            | 0.00    | 1,110.00 |
|        |                 |                                                                                                    |                                                                                                    |            |                     |                  | Send User Message<br>Diary<br>New Task<br>Retail Catalog<br>Norie of These |       |            |         |          |
|        |                 |                                                                                                    |                                                                                                    |            |                     |                  |                                                                            |       |            |         |          |
| dare D | a last her lite | Inel                                                                                                    |                                                                                                    |            |                     |                  |                                                                            |       | NO12       | ENOTACE | 2.881.96 |
| Ratar  | atte Gedered h  | ot Rece                                                                                                    | uth Ordered ito press                                                                                                    | and and Su | artial Officer      | Re-Bort          |                                                                            |       |            |         |          |
| 1000   | >>> Stock Cor   | a Deact                                                                                                    | iption                                                                                                    | 751        | Dty                 | Information      |                                                                            |       |            |         |          |
| 1      | 3002329         | CARD                                                                                                    | N NE-21 BATTERY                                                                                                    | 222        | 67.20 1.            | Order: 09/       | 03/09                                                                      |       |            |         |          |
| 2      | 3007174         | RIED                                                                                                    | N COOLFIX 8800                                                                                                    | 1,         | 199.95 1.           | 00 Order: 09/    | 03/09                                                                      |       |            |         |          |
| 3      | 3005412         | OLYN                                                                                                    | FUS CANEDIA MATTER I                                                                                                    | MD 1,      | 110.00 1.           | 0 Ordet: 06,     | 03/09                                                                      |       |            |         |          |
| 4      | 0201310         | CARD                                                                                                    | N EF-5 17-85 F4-5.0                                                                                                    | IS         | 564.00 1.           | 00 To Offer:     |                                                                            |       |            |         |          |
| 1.8    | 0201050         | CAND                                                                                                    | N EF SOMM F1.8 II                                                                                                    |            | 132.00 2.           | DO To Offer:     |                                                                            |       |            |         |          |
| đ      | 0201718         | CARD                                                                                                    | N EF 28-10110 93.5-4                                                                                                    | 1.5        | sid. DO 1.          | 00 To Offer:     |                                                                            |       |            |         |          |
| . 3    | 0201756         | CAND                                                                                                    | N EF 75-30050 94.0-5                                                                                                    | 5.6        | 088.00 Z.           | To Dffer:        |                                                                            |       |            |         |          |
| . 8    | 0204185         | CAND                                                                                                    | N AZOEX FLASH                                                                                                    | 1.1        | 324.00 1.           | OD To DEFar:     | A Great Flash!                                                             |       |            |         |          |
| 14     | 0204194         | CARD                                                                                                    | N SECEN FLASH                                                                                                    | 3          | 576.00 2.           | To Offer:        |                                                                            |       |            |         |          |
|        |                 | Contraction of the local division of the local division of the loc | AN AND DESCRIPTION ADDRESS.                                                                                                    | n na Si    | 30.00 3             | The Different    |                                                                            |       |            |         |          |

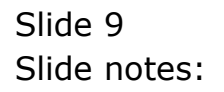

|   | 9   | ES Na               | vigator Client v                                                  | 8.18 : Ny IES - Nac : [mode=7]                                                                                                    |                                                      |             |                      |                           |   | -                                            |   |
|---|-----|---------------------|-------------------------------------------------------------------|----------------------------------------------------------------------------------------------------|------------------------------------------------------|-------------|----------------------|---------------------------|---|----------------------------------------------|---|
|   | 100 | Subr                | 2<br>Slock 2.0the                                                 | s Commends                                                                                                    | Ø «                                                  |             | » iī                 |                           |   | 6 0                                          | 8 |
|   | ľ   |                     |                                                                   | Customer Order                                                                                                    |                                                      |             | 0                    | inination Contect         |   |                                              |   |
|   |     |                     |                                                                   | Selection Dialog                                                                                                    |                                                      |             |                      |                           | X |                                              |   |
|   |     | From<br>1<br>2<br>3 | Cust<br>Catalog: -<br>Stock Dode<br>3001174<br>0201756<br>3008412 | Involce Tax Setting<br>Exempt Involces mean ALL Items jeven the<br>Taxable means zone litent may be Exempt<br>The Current Setting for this Invoice is: EVED | ve thal are usually Tanable<br>arbar: Tanable<br>NPT | e), are eve | npt an filo Invoice. | Tasable<br>Exempt<br>Quit | * | Incl Value<br>1,139.96<br>576.00<br>1,110.00 |   |
|   |     | Bece                | pre 5dd fra ga                                                    |                                                                                                    |                                                      |             |                      |                           |   | .,                                           |   |
|   |     |                     | 333 Stock Da                                                      | de Description                                                                                                    | Frice Qty                                            |             | Information          |                           |   |                                              |   |
|   |     | 1                   | 3002329                                                           | CANON NE-21 BATTERY                                                                                                    | 67.20                                                | 1.00        | Order: 09/03/09      |                           |   |                                              |   |
|   |     | 2                   | 3007174                                                           | NINDN COOLFIX 880D                                                                                                    | 1,199.96                                             | 1.00        | Order: 09/03/09      |                           |   |                                              |   |
|   |     | з                   | 3005412                                                           | OLYMPUS CAMEDIA MASTER PRO                                                                                                    | 1,110.00                                             | 1.00        | Order: 06/03/09      |                           |   |                                              |   |
|   |     | 4                   | 0201310                                                           | CANON EF-5 17-85 F4-5.6 IS                                                                                                    | 664.D0                                               | 1.00        | To Dffer:            |                           |   |                                              |   |
|   |     | 5                   | 0201650                                                           | CANON EF SOME FL.B II                                                                                                    | 132.00                                               | 2.00        | To Dffer:            |                           |   |                                              |   |
| Г |     | 6                   | 0201718                                                           | CARDE EF 20-105HE F3.5-4.5                                                                                                    | 312.00                                               | 1.00        | To Differen          |                           |   |                                              |   |
|   |     | -                   | 0204156                                                           | CANON AT 13-JOURT 14.0-5.5                                                                                                    | 324.00                                               | 1.00        | To Differ: A Court   | Flash                     |   |                                              |   |
|   | e   | a                   | 0204194                                                           | CARDE SECON FLASH                                                                                                    | 576.00                                               | 2.00        | To Offer:            |                           |   |                                              |   |
|   | Ē   | 10                  | 0205290                                                           | CANON R5-60E/60E3 REMOTE C                                                                                                    | 30.00                                                | 1.00        | To Dffer:            |                           |   |                                              | 1 |
|   |     |                     |                                                                   |                                                                                                    |                                                      |             |                      |                           |   |                                              | - |

Slide notes: And now we will put the tax back again.

| Clistomer Order     Process Order     Elsa Onar     Contect<br>Invite     Contect<br>Invite       Customer Order     Process Order     Elsa Onar     Invite     Invite       Contect     Contect     Deal Functions:     SauthLinks     Invite       Stock Ends     Stoce Bearcington     Price     Customer     SauthLinks     Invite       1 2001754     01     Minor Price     Customer     Sauth Price     Invite     Invite       1 2001754     01     Minor Price     Customer     2.00     Size, 00     0.64     Sauth       1 2001754     01     Minor Price     Customer     2.00     Size, 00     0.64     Sauth       1 2001754     01     Diversite And to premeate) and Special Offices     Sauth     Sauth     Sauth     Sauth     Sauth     Sauth     Sauth     Sauth     Sauth     Sauth     Sauth     Sauth     Sauth     Sauth     Sauth     Sauth     Sauth     Sauth     Sauth     Sauth     Sauth     Sauth     Sauth     Sauth     Sauth     Sauth     Sauth     <                                                                                                    | bok -                                                                                            | Out Functions                                                                                                    | Comma                                                                           | ILS Nac : (made<br>als                                                                                                    | 1-4]                          |                                                                                                 |                                                              |                                                                                                    |                                    |                      |            | 1         |
|----------------------------------------------------------------------------------------------------|--------------------------------------------------------------------------------------------------|----------------------------------------------------------------------------------------------------|---------------------------------------------------------------------------------|----------------------------------------------------------------------------------------------------|-------------------------------|-------------------------------------------------------------------------------------------------|--------------------------------------------------------------|----------------------------------------------------------------------------------------------------|------------------------------------|----------------------|------------|-----------|
| 1b 384     20mm       Customer Order<br>Concept     Process Order:     Bission<br>Enclose     Contect<br>Enclose     Dotest<br>Enclose     Contect<br>Enclose     Dotest<br>Enclose     Contect<br>Enclose     Dotest<br>Enclose     Contect<br>Enclose     Dotest<br>Enclose     Contect<br>Enclose     Dotest<br>Enclose     Contect<br>Enclose     Dotest<br>Enclose     Contect<br>Enclose     Dotest<br>Enclose     Contect<br>Enclose     Dotest<br>Enclose     Dotest<br>Enclose <thdotest<br>Enclose     Dotest<br/>Enclose</thdotest<br>                                                                                                    |                                                                                                  | () Q                                                                                                    |                                                                                 |                                                                                                    |                               |                                                                                                 | -                                                            | <i>n</i> – †                                                                                                    | -                                  | _                    |            | (e)       |
| Cuistomer Order<br>Concer Construct, There is<br>Concer Construct, There is<br>Concer Construct is<br>Concer Construct is | Er Slod                                                                                          | 8 2.00w                                                                                                    |                                                                                 |                                                                                                    |                               |                                                                                                 |                                                              |                                                                                                    |                                    |                      |            |           |
| Control     Control     Deal Functions:     Same fields:<br>Lunching       Stock Code     Stock Code     Stock Code     Stock Code     Tax     Tax <td></td> <td></td> <td>ci</td> <td>istomer Ord</td> <td>er</td> <td>Process On</td> <td>ler:</td> <td>Place Onter</td> <td>Origination<br/>Ena Detrom</td> <td>Contect<br/>12/03/200</td> <td>e l</td> <td></td>                                                                                                    |                                                                                                  |                                                                                                    | ci                                                                              | istomer Ord                                                                                                    | er                            | Process On                                                                                      | ler:                                                         | Place Onter                                                                                                    | Origination<br>Ena Detrom          | Contect<br>12/03/200 | e l        |           |
| Texts Catalog: .       Stock Cata     Stock Cata <t< td=""><td></td><td>Guttees</td><td>900</td><td>ARCHE, THERESA</td><td></td><td>Deal Functi</td><td>01117</td><td>Save for Later<br/>Eurofians</td><td>8</td><td></td><td></td><td></td></t<>                                                                                                    |                                                                                                  | Guttees                                                                                                    | 900                                                                             | ARCHE, THERESA                                                                                                    |                               | Deal Functi                                                                                     | 01117                                                        | Save for Later<br>Eurofians                                                                                                    | 8                                  |                      |            |           |
| Stock Toda     Stock Toda     Stock Toda     Stock Toda     Stock Toda     Tax     Incl Value       1     3007174     0.1     HINDH COLLFX 80     1,199.96     1.00     1,199.96     1.07,99     1,197.93     1,197.93     1,397.94     107.199     1,397.93     1,397.93     1,397.93     1,397.93     1,397.93     1,397.93     1,397.93     1,397.93     1,397.93     1,397.93     1,397.93     1,397.93     1,397.93     1,397.93     1,397.93     1,397.93     1,397.93     1,397.93     1,397.93     1,397.93     1,397.93     1,397.93     1,397.93     1,397.93     1,397.93     1,397.93     1,397.93     1,397.93     1,397.93     1,397.93     1,397.93     1,397.93     1,397.93     1,397.93     1,310.00     1,310.00     1,310.00     1,310.90     1,310.90     1,310.90     1,310.90     1,310.90     1,310.90     1,310.90     1,310.90     1,310.90     1,310.90     1,310.90     1,310.90     1,310.90     1,310.90     1,310.90     1,310.90     1,310.90     1,310.90     1,310.90     1,310.90     1,310.90     1,310.9                                                                                                    | en Cr                                                                                            | stalog: .                                                                                                    |                                                                                 |                                                                                                    |                               |                                                                                                 |                                                              |                                                                                                    |                                    |                      |            |           |
| 1     3007174     01     HENDE CODLPEX 80     1,199.96     1.00     1,199.96     167.99     1,307       2     0201756     01     LABULH EF 75-300H     280.00     280.00     2.00     576.00     00.64     656       2     0201756     01     DiVMPUS CANEDIA     1,110.00     1.00     1,110.00     1,110.00     1,110.00     1,110.00     1,110.00     1,110.00     1,110.00     1,110.00     1,110.00     1,110.00     1,110.00     1,110.00     1,110.00     1,110.00     1,110.00     1,110.00     1,110.00     1,110.00     1,110.00     1,110.00     1,110.00     1,110.00     1,110.00     1,110.00     1,110.00     1,110.00     1,110.00     1,110.00     1,110.00     1,010     1,010.00     1,010.00     1,010.00     1,010.00     1,010.00     1,010.00     1,010.00     1,010.00     1,010.00     1,010.00     1,010.00     1,010.00     1,010.00     1,010.00     1,010.00     1,010.00     1,010.00     1,010.00     1,010.00     1,010.00     1,010.00     1,010.00     1,010.00     1,010.00<                                                                                                    | Str                                                                                              | ock Code                                                                                                    | Stote                                                                           | Description                                                                                                    | Frice                         | Cust Price                                                                                      | Ity                                                          | Serial/S                                                                                                    | atch Tota                          | 1 T                  | ax Ir      | unt Value |
| 2     0201756     01     CABULE EF 75-20181     208.00     200.00     2.00     576.00     80.64     635       3     1005412     01     D1YMPUS CAREDIA     1,110.00     1.00     1,110.00     1,205     1,110.00     1,205     1,205     1,205     1,205     1,205     1,205     1,205     1,205     1,205     1,205     1,205     1,205     1,205     1,205     1,205     1,205     1,205     1,205     1,205     1,205     1,205     1,205     1,205     1,205     1,205     1,205     1,205     1,205     1,205     1,205     1,205     1,205     1,205     1,205     1,205     1,205     1,205     1,205     1,205     1,205     1,205     1,205     1,205     1,205     1,205     1,205     1,205     1,205     1,205     1,205     1,205     1,205     1,205     1,205     1,205     1,205     1,205     1,205     1,205     1,205     1,205     1,205     1,205     1,205     1,205     1,205     1,205     1,205                                                                                                    | 1 3                                                                                              | 007174                                                                                                    | 01                                                                              | MERCEN CODLPEX 58                                                                                                    | 1,199.96                      | 1,199.96                                                                                        | -                                                            | 1.00                                                                                                    |                                    | 1,199.96             | 167.99     | 1,367.95  |
| 3     3008412     01     Different A     1,10.00     1,10.00     1.00     1,110.00     155.40     1,265       get     Description     Second Second Second Second Second Offices     Description     3.789       Second Ordered, Nor Rescutty Ordered to presente and Special Offices     Description     1.00     3.789       >>> Sinck Code Description     Files     Distribution     1.00     1.00     0.0000       1     3007174     HIDEN CODEFIX 0000     1.100.00     1.00     Distribution     3.789       3     3007174     HIDEN CODEFIX 0000     1.100.00     1.00     Distribution     3.789       3     3007174     HIDEN CODEFIX 0000     1.100.00     1.00     Distribution     3.789       3     3007174     HIDEN CODEFIX 0000     1.100.00     Distribution     3.789       3     3007174     HIDEN CODEFIX 0000     1.100.00     Distribution     3.789       3     3007174     HIDEN CODEFIX 0000     1.100.00     Distribution     3.789       3     020100     CANDE EF 50NE F1.5 NI     Distri                                                                                                    | 2 03                                                                                             | 201756                                                                                                    | 01                                                                              | CABUR EF 75-301M                                                                                                    | 288.00                        | 255.0D                                                                                          |                                                              | 2,00                                                                                                    |                                    | 576.00               | 00.64      | 656.64    |
| Sec. 545 pm     545 pm     54                                                                                                    | 3 3                                                                                              | 005412                                                                                                    | 01                                                                              | DIVERUS CANEDIA                                                                                                    | 1,110.00                      | 1,110.00                                                                                        |                                                              | 1.00                                                                                                    |                                    | 1,110,00             | 155.40     | 1,265,40  |
| Sec De [sel] no [ d] [ gu]     Device TOTAL     3.380       Sox Stack Code Description     Frice     Dty     Information       1 3002328     CARON HE-21 BATTERY     67.20     1.00     Order: 09/03/09       2 3007174     RIDER CODEFIC 000     1.199.86     1.00     Order: 09/03/09       3 3002328     CARON HE-21 BATTERY     67.20     1.00     Order: 09/03/09       3 3001744     RIDER CODEFIC 0000     1.199.86     1.00     Order: 09/03/09       4 0201310     CARON EF-5 17-85 F4-5.0 IS     664.00     1.00     To Offer:       6 0201310     CARON EF 5 17-85 F4-5.0 IS     664.00     1.00 To Offer:     0201376       6 0201310     CARON EF 23-105HE F1.5 -4.5     312.00     2.00 To Offer:     0201376       7 0201325     CARON EF 23-105HE F1.5-6     20.00 To Offer:     0200176     CARON EF 73-105HE F1.5-5     312.00       8 0201416     CARON EF 73-105HE F1.5-5     324.00     1.00 To Offer:     0200176       9 0204104     CARON EF 73-105HE F1.5-5     75.00     2.00 To Offer:     0200176       9 0204104     CARON EXDEMILINITIES AND EF1.5                                                                                                    |                                                                                                  |                                                                                                    |                                                                                 |                                                                                                    |                               |                                                                                                 |                                                              |                                                                                                    |                                    |                      |            |           |
| jac     Description     Processing     Description     Description     Descrin <thdescrin< th="">     Descrin<td></td><td></td><td></td><td></td><td></td><td></td><td></td><td></td><td></td><td></td><td></td><td></td></thdescrin<>                                                                                                    |                                                                                                  |                                                                                                    |                                                                                 |                                                                                                    |                               |                                                                                                 |                                                              |                                                                                                    |                                    |                      |            |           |
| Decembly Ordered. Mot Recently Ordered to pressete) and Special Office     Decembly       >>> Stock Code Description     Frice     Dty     Information       1     100233     CARON HE-1. BATTERY     67.50     1.00     Drefer: 09/03/09       2     1007174     HIND COLFIX 0800     1,399.56     1.00     Drefer: 09/03/09       3     1001412     0LTHTUS CANDIA MATTER F00     1,110.00     1.00     To DEfer:       4     0201030     CARON EF 5.1-05 F4-5.015     064.00     1.00     To DEfer:       4     0201050     CARON EF 50000     1,310.00     2.00     To DEfer:       4     0201050     CARON EF 50000     1,310.00     2.00     To DEfer:       4     0201050     CARON EF 50000     1,00     To DEfer:     0201750       4     0201750     CARON EF 73-JOHE F4.0-5.6     280.00     2.00     To DEfer:       4     0201750     CARON EF 73-JOHE F4.0-5.6     280.00     2.00     To DEfer:       4     0201750     CARON EF 73-JOHE F4.0-5.6     280.00     2.00     To DEfer:                                                                                                    |                                                                                                  | fid mr Ed 1                                                                                                    | 24                                                                              |                                                                                                    |                               |                                                                                                 |                                                              |                                                                                                    |                                    | 2                    | MORE TOTAL | 3,289,99  |
| >>>> Stack Eads Description     Files     Uty     Information       1 J002129     CARGE RF-LL HATTERY     67.50     1.00 Index: 09/03/09       2 J007174     HINDE COOLFIX 0000     1,199.96     1.00 Index: 09/03/09       3 J005422     OLFDUID CARDELA HASTER F90     1,10.0     Index: 09/03/09       4 0201310     CARGE EF-5 17-85 F4-5.0 IS     664.00     1.00     To Differ:       5 0201590     CARGE EF 51-85 F4-5.0 IS     664.00     1.00     To Differ:       6 0201710     CARGE EF 28-10HH F3.5-4.5     312.00     1.00     To Differ:       7 0201795     CARGE EF 28-10HH F4.5-5     312.00     1.00     To Differ:       8 0204186     CARGE EF 73-50HH F4.5-5     324.00     1.00     To Differ:       8 0204186     CARGE EF 15.20HH F4.5-5     224.00     1.00     To Differ:       8 0204184     CARGE EF 15.20HH F4.5-5     224.00     1.00     To Differ:       9 0204184     CARGE EF 05.00HH F4.5-5     200     1.00     To Differ:                                                                                                    | e Da                                                                                             | a standard in the stand                                                                                                  | Recei                                                                           | atly Ordered ito press                                                                                                    | ste) and Spo                  | ecial Offers                                                                                    |                                                              | Re-Bot                                                                                                    |                                    |                      |            |           |
| 1     3002329     CARON RE-21 HATTERY     67.20     1.00     fielde: 09/03/09       2     3007174     HINON COLLIX 0000     1,199.96     1.00     fielde: 09/03/09       3     300442     OLTATION CARDINA MATTER F9D     1,100.0     1.00     fielde: 09/03/09       4     3001310     CARON EF-5 17-65 F4-5.0 IS     664.00     1.00     fielde: 09/03/09       4     0201310     CARON EF-5 17-65 F4-5.0 IS     664.00     1.00     fielde: 09/03/09       4     0201310     CARON EF 5 17-65 F4-5.0 IS     664.00     1.00     fielde: 09/03/09       5     0201406     CARON EF 5 17-65 F4-5.0 IS     664.00     1.00     fielde: 09/03/09       6     0201716     CARON EF 5 17-65 F4-5.0 IS     664.00     1.00     fielde: 09/03/09       7     0201736     CARON EF 5 17-65 F4-5.0 IS     612.00     1.00     fielde: 09/03/09       7     0201736     CARON EF 73-100HF 74.0-5.6     312.00     1.00     fielde: 19/04       7     0201746     CARON FY 73-00HF 74.0-5.6     20.00     fielde: 19/04     1.00                                                                                                    | ently                                                                                            | A rundelee" Not                                                                                                    | 10000                                                                           |                                                                                                    |                               | Contract of the second second                                                                   |                                                              | Information                                                                                                    |                                    |                      |            |           |
| 1     30011/4     HILDM COLLETS 0000     1,109.86     1.00     Geter: 09/03/09       3     3005412     OLYMPUS CAMEDIA HANTER MOD     1,100     1.00     Geter: 09/03/09       4     0201310     CAMEDIA HANTER MOD     1,110.00     1.00     To Offse:       4     0201310     CAMEDI FF 51-78 FF 5-0.15     64.00     1.00     To Offse:       5     0201300     CAMEDI FF 51-85 FF 5-0.15     512.00     2.00     To Offse:       6     0201310     CAMEDI FF 51-85 FF 5-0.15     512.00     1.00     To Offse:       0     0201320     CAMEDI FF 51-50HE F3, 5-4.5     512.00     1.00     To Offse:       0     0201700     CAMEDI FF 73-JOHE F3, 5-4.5     520.00     2.00     To Offse:       0     0201705     CAMEDI FLASH     524.00     1.00     To Offse:       0     0204104     CAMEDI FLASH     576.00     2.00     To Offse:       9     0204104     CAMEDI FLASH     576.00     2.00     To Offse:                                                                                                    | e De<br>cently                                                                                   | > Stock Code                                                                                                    | Deacors                                                                         | ption                                                                                                    | 100                           | ter üty                                                                                         |                                                              | Contraction of the second second second second second second second second second second second second second s                         |                                    |                      |            |           |
| 3     3005412     0L/HFUS CAMEDIA RATHER PSD     1,10.00     1.00     0rdst: 05/03/09       4     020130     CAMON EF-5 17-85 F4-5.0 IS     664.00     1.00 To Offse:       5     0201450     CAMON EF-5 17-85 F4-5.0 IS     664.00     1.00 To Offse:       5     0201450     CAMON EF 5 SOME F1.8 II     132.00     2.00 To Offse:       6     0201710     CAMON EF 7 3-100ME 74.5 S     312.00     1.00 To Offse:       7     0201756     CAMON EF 7 3-100ME 74.0-5.6     200.00     2.00 To Offse:       8     0204106     CAMON EF 75-300ME 74.0-5.6     200.00     2.00 To Offse:       9     0204106     CAMON SONC FLASH     324.00     1.00 To Offse:       9     0204104     CAMON SONC FLASH     576.00     2.00 To Offse:                                                                                                    | cently<br>Solution                                                                               | > Stock Code<br>002329                                                                                                   | CARDE                                                                           | DIION                                                                                                    | 711                           | 67.20                                                                                           | 1.00                                                         | Order: 09/03                                                                                                    | /09                                |                      |            |           |
| 4     0201310     CANON EF-5 17-85 F4-5.0 IS     664.00     1.00 To Dffee:       5     0201650     CANON EF 50ME F1.6 II     132.00     2.00 To Dffee:       6     0201710     CANON EF 50ME F1.6 II     132.00     1.00 To Dffee:       7     0201756     CANON EF 500ME F3.5-4.5     312.00     1.00 To Dffee:       8     0204186     CANON EF 73-500ME F4.5-5     226.00     2.00 To Dffee:       8     0204186     CANON 420EE F142H     324.00     1.00 To Dffee:       9     0204184     CANON 50EE F142H     576.00     2.00 To Dffee:                                                                                                    | cently<br>cently<br>>>><br>1 31<br>2 31                                                          | y Undered, Mon<br>> Stock Code<br>002329<br>007174                                                                       | CARDE                                                                           | PTION<br>  NE-21 BATTERY<br>  COOLFIX 8800                                                                                                    | 1,1                           | ce Qty<br>67.20<br>199.96                                                                       | 1.00                                                         | Order: 09/03<br>Order: 09/03                                                                                                    | /09<br>(209                        |                      |            |           |
| 1     0.201050     CARGE EF SUME F1.5 II     132.00     2.00 To Defer:       6     0.201710     CARGE EF 20-LOIME F5.5-4.5     312.00     1.00 To Defer:       7     0.201756     CARGE EF 20-LOIME F5.5-4.5     20.00 To Defer:       8     0.2014166     CARGE EF 20-LOIME F5.5-6.5     20.00 To Defer:       8     0.204106     CARGE 420ED FLASH     524.00     1.00 To Defer: A Grant Flash!       9     0.204104     CARGE SOCK FLASH     575.00     2.00 To Defer:                                                                                                    | cently<br>cently<br>>>:<br>1 3:<br>2 3:<br>3 3:                                                  | y Undered, Hol<br>> Stock Code<br>002329<br>007174<br>005412                                                             | CARDE<br>REALER<br>OLYNN                                                        | PEIGN<br>I ND-21 HATTERY<br>I COULFIX 8800<br>US CANEDIA NATTER M                                                                                                    | 721<br>1,1<br>90 1,1          | ce Qty<br>67.20<br>199.96<br>110.00                                                             | 1.00<br>1.00<br>1.00                                         | Order: 09/03<br>Order: 09/03<br>Order: 05/03                                                                                            | 1/09<br>1/09<br>1/09               |                      |            |           |
| 0 0201710     CANON EF 20-LOIME F3.5-4.5     512.00     1.00 To Offer:       7 0201756     CANON EF 75-JOOHE F4.0-5.6     280.00     2.00 To Offer:       8 0204186     CANON EF 75-JOOHE F4.0-5.6     280.00     2.00 To Offer:       8 0204186     CANON AUDIC FLASH     524.00     1.00 To Offer:       9 0204184     CANON SOUCH FLASH     576.00     2.00 To Offer:                                                                                                    | cently<br>300<br>1 30<br>2 30<br>3 30<br>4 00                                                    | y Undered, Not<br>> Stock Code<br>002129<br>007174<br>005412<br>201310                                                   | CANOR<br>CANOR<br>CANOR<br>CANOR                                                | PTION<br>1 ND-11 BATTERY<br>1 COOLFIX 000D<br>101 CANDDIA NASTER M<br>1 EF-5 17-05 F4-3.0                                                                                      | 1,1<br>PD 1,1<br>IS (         | ce Uty<br>67.20<br>199.96<br>110.00<br>564.00                                                   | 1.00<br>1.00<br>1.00<br>1.00                                 | Order: 09/03<br>Order: 09/03<br>Order: 05/03<br>To Offer:                                                                               | (709<br>(709<br>(709               |                      |            |           |
| J     0201756     CARDE EF 75-300HE F4.0-5.6     286.00     2.00     To Dffer:       0     0204186     CARDE 420EX FLASH     324.00     1.00     To Dffer:     A Grant Flash!       0     0204184     CARDE 50EX FLASH     324.00     1.00     To Dffer:     A Grant Flash!       0     0204184     CARDE 50EX FLASH     576.00     2.00     To Dffer:                                                                                                    | 2 Dr.<br>cently<br>2 30<br>3 31<br>4 03<br>5 0                                                   | y (Hodered, Mon<br>> Stock Code<br>002329<br>007174<br>005412<br>201310<br>201310                                        | CANOR<br>CANOR<br>RELEAR<br>OLYNY<br>CANOR<br>CANOR                             | ption<br>I NR-IL BATTERY<br>I COOLFIX 0000<br>US CANDIA MATTER M<br>V EF-5 17-05 F4-3.0<br>I EF 30ME F1.0 II                                                                   | 1,1<br>RD 1,1<br>TS 1         | ce Uty<br>67.20<br>199.96<br>110.00<br>864.00<br>132.00                                         | 1.00<br>1.00<br>1.00<br>1.00<br>2.00                         | Order: 09/03<br>Order: 09/03<br>Order: 09/03<br>To Offer:<br>To Offer:                                                                  | (/09<br>(/09<br>(/09               |                      |            |           |
| 0     0204105     CANDE 420EX FLASH     324.00     1.00     To Dfrat: A Grant Flash!       9     0204104     CANDE SOUCK FLASH     576.00     2.00     To Dfrat:                                                                                                    | 2 Dr<br>cently<br>30:<br>1 3:<br>2 3:<br>3 3:<br>4 0:<br>3 0:<br>4 0:                            | y Undered, Hot<br>> Stock Code<br>002329<br>007174<br>006412<br>201310<br>201050<br>201050<br>201710                     | CARDS<br>CARDS<br>RIDDS<br>OLYNS<br>CARDS<br>CARDS<br>CARDS                     | prion<br>I NB-21 BATTERY<br>I COOLFIX 0800<br>USI CANEDIA MATTER M<br>I EF-5 17-05 F4-5.0<br>I EF 50RE F1.5 II<br>EF 20-LOINE F3.5-4                                           | 711<br>PD 1,1<br>IS 1<br>.5 1 | ce Uty<br>67.20<br>199.96<br>110.00<br>264.00<br>132.00<br>512.00                               | 1.00<br>1.00<br>1.00<br>1.00<br>2.00<br>1.00                 | Order: 09/03<br>Order: 09/03<br>Order: 06/03<br>To Offer:<br>To Offer:<br>To Offer:                                                     | (709<br>(709<br>(709               |                      |            |           |
| 9 0104194 CANON SHOEN FLASH 576.00 2.00 To Office:                                                                                                    | 2 Pre<br>2 30<br>3 31<br>4 0<br>3 0<br>4 0<br>3 0<br>3 0<br>3 0<br>3 0<br>3 0<br>3 0<br>3 0<br>3 | y Undered, Not<br>> Stock Code<br>002329<br>007174<br>005432<br>201310<br>201350<br>201718<br>201756                     | CARON<br>CARON<br>OLYNU<br>CARON<br>CARON<br>CARON                              | prion<br>E RB-LL BATTERY<br>I COLLFIX 8000<br>US CAMBDIA MASTER M<br>I EF-5 17-85 F4-5.0<br>I EF 50ME F1.8 II<br>EF 108-105ME F3.5-4<br>I EF 73-300ME F4.0-5                   | 711<br>PD 1,1<br>IS 1<br>.5 2 | ce Uty<br>67.20<br>199.96<br>110.00<br>264.00<br>132.00<br>512.00<br>512.00                     | 1.00<br>1.00<br>1.00<br>2.00<br>1.00<br>2.00                 | Order: 09/03<br>Order: 09/03<br>Order: 06/03<br>To Offer:<br>To Offer:<br>To Offer:<br>To Offer:                                        | (/09<br>(/09<br>(/09               |                      |            |           |
| THE ADDRESS OF ADDRESS DEPOSITE F. THE DAY TO DEPOSIT                                                                                                    | 2 30<br>2 31<br>3 31<br>4 03<br>5 03<br>6 03<br>7 03<br>8 03                                     | y Undered, Not<br>> Stock Code<br>002329<br>005432<br>005432<br>201310<br>201310<br>201350<br>201718<br>201756<br>201756 | CARDO<br>CARDO<br>OL/MU<br>CARDO<br>CARDO<br>CARDO<br>CARDO                     | PFIAN<br>I RE-11 HATTERY<br>I COLFIX BOD<br>US CAUDIA NATTER M<br>I EF-5 17-05 F4-5.0<br>I EF S0ME 71.0 II<br>I EF 20-101ME F5.5-4<br>I EF 75-300HE F4.0-5<br>420EX FLASH      | 1.<br>PD 1.1<br>IS 1<br>.5 2  | ce Uty<br>67.20<br>199.96<br>110.00<br>264.00<br>132.00<br>512.00<br>512.00<br>512.00<br>512.00 | 1.00<br>1.00<br>1.00<br>2.00<br>1.00<br>2.00<br>1.00         | Order: 09/03<br>Order: 09/03<br>Order: 05/03<br>To Offer:<br>To Offer:<br>To Offer:<br>To Offer:<br>To Offer: A                         | (/09<br>(/09<br>(/09<br>Grant Find | <b>t</b> .1          |            |           |
| AN UNDERN AD-DUL/DULT HERDEL 10.00 1.00 10 DEDET:                                                                                                    | 2 30<br>2 30<br>2 30<br>3 31<br>4 0<br>5 0<br>5 0<br>7 0<br>7 0<br>7 0<br>9 0                    | y Undered, Nor<br>> Stock Code<br>002329<br>007174<br>005412<br>201310<br>201350<br>201756<br>201756<br>204194           | CARDS<br>CARDS<br>RELEASE<br>CARDS<br>CARDS<br>CARDS<br>CARDS<br>CARDS<br>CARDS | PTION<br>I HE-11 HATTERY<br>COOLFIX GROU<br>US CANTDIA HATTER M<br>EF-5 17-85 F4-5.0<br>I EF-5 F4-5.0<br>I EF 20HE F1.8 II<br>I EF 20HE F1.8 I<br>I EF 20HE F1.8<br>SUCK FLAIM | 1,<br>80 1,<br>15 1<br>.5 1   | ce Uty<br>67.20<br>199.96<br>110.00<br>964.00<br>112.00<br>512.00<br>512.00<br>524.00<br>576.00 | 1,00<br>1,00<br>1,00<br>2,00<br>1,00<br>2,00<br>1,00<br>2,00 | Grder: 09/03<br>Grder: 09/03<br>Order: 06/03<br>To Offer:<br>To Offer:<br>To Offer:<br>To Offer:<br>To Offer:<br>To Offer:<br>To Offer: | /09<br>/09<br>/09<br>Great Flag    | ta !                 |            |           |

Slide notes: We may note that Tax Exempt Customers are usually already flagged accordingly on the Debtor Account, so it will not be necessary to use the Tax toggle and will automatically process correctly according to the Account setting. However, in an exceptional case where we need to adjust the Order, we can do so with the Tax toggle.